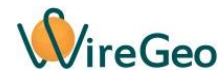

# Универсальный шлюз LoRaWAN WireGeo WGLRGateway RS232/RS485

Инструкция по эксплуатации

# 1. Общие сведения

Универсальный шлюз WireGeo WGLRGateway RS232 / RS485 — сверхкомпактное микропроцессорное устройство, предназначенное для автоматического считывания показаний с приборов учета (воды, электричества, газа, тепла и т.д.) и управления устройствами, подключенными с помощью интерфейсов RS232 или RS485 и работающими в разнообразных (в том числе проприетарных) протоколах, оснащенное радиомодулем LoRaWAN, работающим в частотном плане RU868. Шлюз работает в режиме LoRaWAN Class A, то есть периодически выходит на связь и отправляет данные через заданные интервалы времени. При этом протоколы связи с конкретными устройствами обрабатываются на стороне шлюза, а не на стороне сервера, что позволяет свести к минимуму энергопотребление, снизить нагрузку на сервер, а также опрашивать устройства с высокими требованиями к таймингам, которые невозможно опросить в режиме прозрачного шлюза из-за высокой латентности и низкой скорости сети LoRaWAN.

Сверхкомпактные размеры шлюза позволяют установить его в любую распределительную коробку, рядом с опрашиваемым прибором, в том числе обеспечить малозаметную установку. Устройство крепится с помощью двух винтов (саморезов) или двустороннего скотча.

Устройство работает от одной батарейки, которой хватит более чем на год. Он предупредит вас о текущем уровне заряда батареи с помощью периодического статусного сообщения. Устройство оснащено герконом, который позволяет перевести устройство в режим пониженного энергопотребления «Склад», когда оно не нужно, с помощью установки магнита на его корпус, и затем вновь активировать его, убрав магнит.

## 2. Технические характеристики

| Модель                            | WGLRGateway<br>RS232/RS485 |
|-----------------------------------|----------------------------|
| Рабочее напряжение                | 3,6 B                      |
| Батарейка                         | SOCl2, типоразмер AA       |
| Частотный план и режим работы     | RU868 Class A              |
| Ток потребления в режиме ожидания | 0,2 мА                     |
| Ток потребления в режиме опроса   | 25 мА                      |
| Рабочая температура               | -20 °C+50 °C               |
| Рабочая влажность                 | до 95%                     |
| Габариты                          | 65х38х22 мм                |
| Macca                             | 80 г                       |

## 3. Комплектация

| 1 | Шлюз                     | 1 шт. |
|---|--------------------------|-------|
| 5 | Батарейка SOCl2 АА 3,6 В | 1 шт  |

# 4. Установка

Внимание! Подключите устройство к сети LoRaWAN и убедитесь в устойчивой радиосвязи между устройством и сетью в месте предполагаемой установки, <u>перед</u> тем как закрепить его стационарно. В случае неустойчивой связи или отсутствия связи выберите другое место для установки устройства.

Устройство может быть закреплено с помощью двух винтов или саморезов, а также с помощью двустороннего скотча.

Вскройте корпус шлюза и подключите внешнее устройство по к зеленым клеммным контактам RS232 или RS485 согласно схеме подключения, приведенной на обратной стороне крышки устройства. Контакты RX2 и TX2 для интерфейса RS232 предназначены для подключения устройств, требующих специальных функций, таких как DTR, RTS, DSR, DTR и т.д. Их подключение зависит от конкретных подключаемых устройств, и в общем случае они не нужны.

Внимание! Шлюз может опрашивать только устройство RS232 или RS485 в один момент времени, при этом данные отправляются одновременно в порты RS232 и RS485. Подключение устройств одновременно к портам RS232 и RS485 не рекомендуется, так как может привести к конфликтам протоколов.

# 5. Использование

Для подключения устройства произведите следующие действия:

- Зарегистрируйте устройство с используемом вами LoRaWAN-сервере, указав параметры DevEUI, AppEUI и AppKEY, приведенные на упаковке устройства. Убедитесь, что в радиусе уверенного радиоприёма находится как минимум одна базовая станция выбранной сети.
- Вставьте батарейку или удалите бумажную чеку, если батарейка уже была вставлена.
- Устройство начнет процедуру соединения с сетью, процесс будет сопровождаться миганием синего индикатора. После успешного соединения с сетью индикатор погаснет.
- Если устройство не смогло соединиться с сетью за три минуты, оно деактивируется на 24 часа, а затем повторит попытку соединения.
- В рабочем состоянии шлюз производит опрос подключенного внешнего устройства по выбранному протоколу через заданные интервалы времени (по умолчанию – раз

в 24 часа). При подаче питания шлюз сначала предпринимает попытку опроса внешнего подключенного устройства и только затем подключается к сети LoRaWAN.

# 6. Режим «Склад»

Если вы не планируете использовать устройство в течение длительного времени, вы можете перевести его в режим пониженного энергопотребления с помощью режима «Склад». Для этого закрепите на корпусе устройства магнит над меткой с изображением магнита. Длинный сигнал синего индикатора подтверждает переход устройства в режим «Склад». Для выхода из режима «Склад» удалите магнит с корпуса устройства. Устройство начнет процедуру соединения с сетью, сопровождающуюся миганием синего индикатора.

#### 7. Протокол передачи данных

Шлюз отправляет uplink-сообщение раз в установленный интервал времени (по умолчанию - 24 часа). При этом сначала предпринимается попытка получить данные с внешнего устройства, и только затем происходит соединение с сетью. Сообщение отправляется вне зависимости от того, была ли попытка связи с внешним устройством удачной. Сообщение отправляется на FPort=2.

Структура uplink-сообщения приведена в таблице ниже. Байты нумеруются в порядке очередности их передачи (первый байт передаётся первым и находится в начале сообщения), биты в байте нумеруются от младшего к старшему.

| Номер                                                                           | Номер | Описание                                                     |  |
|---------------------------------------------------------------------------------|-------|--------------------------------------------------------------|--|
| байта                                                                           | бита  |                                                              |  |
| 1                                                                               | -     | Заряд батареи, в процентах, допустимое значение от 0 до 100, |  |
|                                                                                 |       | однобайтовое число                                           |  |
| Регистр флагов                                                                  |       |                                                              |  |
|                                                                                 | 0     | Тип сообщения, где:                                          |  |
|                                                                                 |       | 0 - статусное сообщение;                                     |  |
| 2                                                                               |       | 1 – в данном устройстве не используется.                     |  |
| 2                                                                               | 7     | Признак ошибка связи с внешним устройством, где:             |  |
|                                                                                 |       | 0 – ошибки нет;                                              |  |
|                                                                                 |       | 1 – при последней попытке связи с внешним устройством        |  |
|                                                                                 |       | произошла ошибка.                                            |  |
| 2 Кс                                                                            |       | Код типа подключенного устройства, однобайтовое число. См.   |  |
| 3                                                                               | -     | приложение 1.                                                |  |
| Начиная с четвертого байта сообщение содержит данные, полученные от внешнего    |       |                                                              |  |
| устройства, в виде набора групп, следующих друг за другом. При этом первый байт |       |                                                              |  |
| группы описывает номер параметра устройства согласно Приложению 1, а второй и   |       |                                                              |  |
| последующие байты (от 1 до 4-х байт) содержат значение этого параметра.         |       |                                                              |  |
| (N)                                                                             | -     | Номер параметра устройства, однобайтовое число               |  |
| (N+1)                                                                           | -     | От 1 до 4-х байт – значение параметра                        |  |

#### 8. Обновление прошивки устройства

Для обновления прошивки устройства вам потребуется программатор WireGeo LoRaWAN, утилита WireGeo LoRaWAN Flash Tool и файл с новой прошивкой с расширением «wex». Также вам потребуется установить на компьютер драйвер PL2303 Prolific Driver.

- Вскройте корпус устройства и отключите батарейку. Подключите программатор WireGeo LoRaWAN к белому разъему устройства, а также к USB-порту вашего компьютера.
- Запустите программу WireGeo LoRaWAN Flash Tool. Рядом с кнопкой Start (Старт) выберите номер виртуального СОМ-порта, к которому подключен программатор (обычно, последний в списке).
- 3) В окне программы нажмите на кнопку Start (Старт) и выберите файл с новой прошивкой.
- Нажмите на кнопку Reset на плате устройства, удерживайте её и подключите батарейку, затем отпустите кнопку.
- Процесс обновления программной прошивки начнется автоматически. Не выключайте компьютер или устройство и не прерывайте процесс обновления, пока он не завершится.
- 6) После завершения процесса обновления устройство перезагрузится и запустится в обычном режиме.

| Nº | Проблема                                          | Причина                                                                       | Решение                                                                                             |
|----|---------------------------------------------------|-------------------------------------------------------------------------------|----------------------------------------------------------------------------------------------------|
| 1  | Устройство не<br>работает. Индикатор<br>не мигает | Неправильное<br>подключение или<br>слишком низкий заряд<br>батареи            | Проверьте полярность<br>подключения батареи<br>или замените батарею                                 |
|    |                                                   | Слишком большое<br>расстояние между<br>устройством и базовой<br>станцией сети | Сократите расстояние<br>между устройством и<br>базовой станцией сети                                |
| 2  | V                                                 | Неудачное                                                                     | Измените место                                                                                      |
|    | Устроиство                                        | расположение                                                                  | расположения                                                                                        |
|    | сраоатывает, но<br>сообщение не                   | устроиства                                                                    | устроиства                                                                                          |
|    | приходит                                          | Устройство не<br>зарегистрировано в сети                                      | Проверьте корректность<br>параметров DevEUI,<br>AppEUI и AppKEY в<br>настройках LoRaWAN-<br>сервера |
|    |                                                   | Низкий заряд батареи                                                          | Замените батарею                                                                                    |

# 9. Устранение неисправностей

# 10. Техническое обслуживание

Если обнаружена неизвестная проблема в процессе использования, немедленно свяжитесь с поставщиком.

Устранение дефектов, замена узлов и деталей не должны производиться самостоятельно во избежание несчастных случаев.

При долгом перерыве в использовании датчика или при перевозке устройства в холодное время года перед включением оставьте устройство на 2-3 часа в теплом, сухом, проветриваемом помещении.

# Приложение 1. Коды и параметры устройств

# 1. Тепловычислители серии ЛОГИКА СПТ-9хх (Протокол М4)

Код устройства - 1. Параметры устройства приведены в таблице ниже.

| Номер параметра в | Номер канала параметра | Номер параметра в |
|-------------------|------------------------|-------------------|
| протоколе шлюза   | в протоколе СПТ-9хх    | протоколе СПТ-9хх |
| 0                 | 0                      | 1024              |
| 1                 | 0                      | 1025              |
| 2                 | 0                      | 1026              |
| 3                 | 0                      | 1027              |
| 4                 | 0                      | 1028              |
| 5                 | 0                      | 1029              |
| 6                 | 0                      | 1030              |
| 7                 | 0                      | 1031              |
| 8                 | 0                      | 1032              |
| 9                 | 0                      | 1033              |
| 10                | 0                      | 1034              |
| 11                | 0                      | 1035              |
| 12                | 0                      | 1036              |
| 13                | 0                      | 1037              |
| 14                | 0                      | 2048              |
| 15                | 1                      | 1024              |
| 16                | 1                      | 1025              |
| 17                | 1                      | 1026              |
| 18                | 1                      | 1027              |
| 19                | 1                      | 1028              |
| 20                | 1                      | 1029              |
| 21                | 1                      | 1030              |
| 22                | 1                      | 1031              |
| 23                | 1                      | 1032              |
| 24                | 1                      | 1033              |

| 25 | 1 | 1034 |
|----|---|------|
| 26 | 1 | 1035 |
| 27 | 1 | 1036 |
| 28 | 1 | 1037 |
| 29 | 1 | 2048 |
| 30 | 1 | 2049 |
| 31 | 1 | 2050 |
| 32 | 1 | 2051 |
| 33 | 1 | 2052 |
| 34 | 1 | 2053 |
| 35 | 1 | 2054 |
| 36 | 1 | 2055 |
| 37 | 2 | 1024 |
| 38 | 2 | 1025 |
| 39 | 2 | 1026 |
| 40 | 2 | 1027 |
| 41 | 2 | 1028 |
| 42 | 2 | 1029 |
| 43 | 2 | 1030 |
| 44 | 2 | 1031 |
| 45 | 2 | 1032 |
| 46 | 2 | 1033 |
| 47 | 2 | 1034 |
| 48 | 2 | 1035 |
| 49 | 2 | 1036 |
| 50 | 2 | 1037 |
| 51 | 2 | 2048 |
| 52 | 2 | 2049 |
| 53 | 2 | 2050 |
| 54 | 2 | 2051 |
| 55 | 2 | 2052 |
| 56 | 2 | 2053 |
| 57 | 2 | 2054 |
| 58 | 2 | 2055 |